## Thermal Gas System inc.

11285 Elkins Road Bldg. H-1 • P.O. Box 80III • Roswell, GA III0076 Haloguard<sup>®</sup> and Haloguard IR<sup>®</sup> Monitors TEL (770) 667-3865 FAX (770) 667-3857

Please Visit our web site at www.thermalgas.com.

## Haloguard<sup>®</sup> III/ IR Refrigerant Monitor Gas Type Programming procedure

This bulletin provides a step by step guide to activating a gas channel or changing the gas type on a **Haloguard<sup>®</sup> III** or **Haloguard<sup>®</sup> IR** Controller. Read and understand the complete programming procedure before performing any of the steps. For additional information on installation or configuration refer to the **Haloguard<sup>®</sup> III** or **Haloguard<sup>®</sup> IR** instruction manual.

Confirm that the Haloguard<sup>®</sup> III/ IR has been operating for at least 24 hrs before programming

- 1. Remove the cover of the Haloguard<sup>®</sup> III/ IR.
- 2. Locate the **RUN** jumper and the **UP**, **DOWN** and **ENTER** pushbuttons on the printed circuit board. (*Figure 1: Haloguard Printed Circuit Board With 8-Port Scanner*).
- 3. Move the jumper from the **RUN** position to the **SETUP** position. The READY light will blink. The display will show:

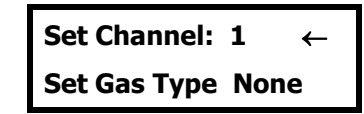

The arrow cursor points to the channel number to be set or activated.

4. Use the **UP** and **DOWN** pushbuttons to change the channel if needed. Press ENTER to accept the channel choice. The arrow cursor points to the Set Gas Type. The display will show:

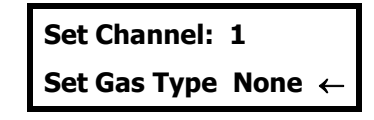

- 5. Use the **UP** and **DOWN** pushbuttons to select the gas type for each channel. "**NONE**" selected in the gas type menu will deactivate the channel.
- 6. Press **ENTER** to set the gas type for the channel.
- 7. To change additional channels, repeat steps 3, 4 and 5 as needed.
- 8. Move the jumper from the **SETUP** position back to the **RUN** position. The READY light will stop blinking and return to a steady lit condition.
- 9. Replace cover on the Haloguard<sup>®</sup> III/ IR.

|     | Channel 1 | Channel 2 | Channel 3 | Channel 4 | Channel 5 | Channel 6 | Channel 7 | Channel 8 |
|-----|-----------|-----------|-----------|-----------|-----------|-----------|-----------|-----------|
| Gas |           |           |           |           |           |           |           |           |

|     | Channel 9 | Channel 10 | Channel 11 | Channel 12 | Channel 13 | Channel 14 | Channel 15 | Channel 16 |
|-----|-----------|------------|------------|------------|------------|------------|------------|------------|
| Gas |           |            |            |            |            |            |            |            |

|     | Channel 17 | Channel 18 | Channel 19 | Channel 20 | Channel 21 | Channel 22 | Channel 23 | Channel 124 |
|-----|------------|------------|------------|------------|------------|------------|------------|-------------|
| Gas |            |            |            |            |            |            |            |             |

## Figure 1 - Gas Type Settings

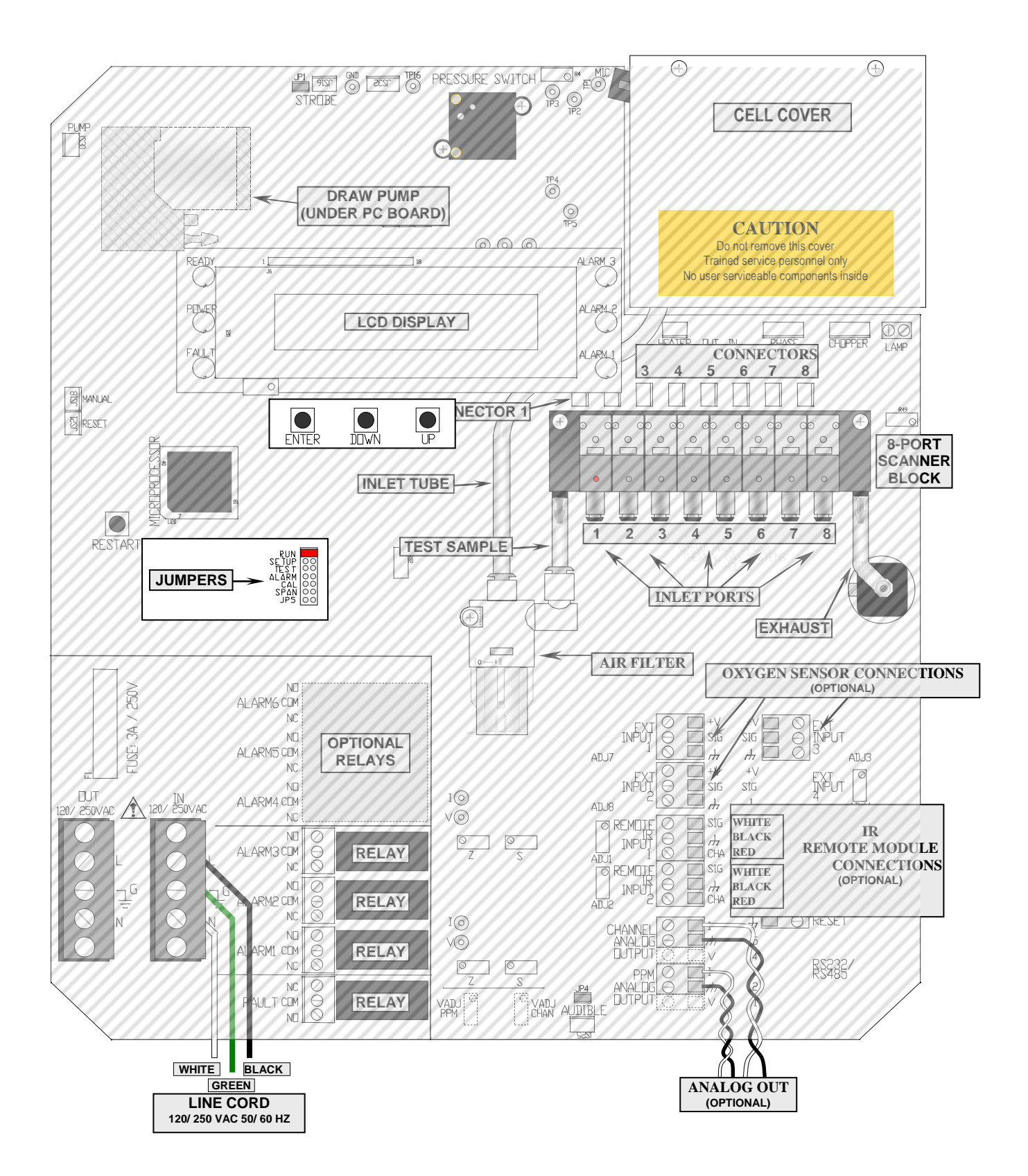

Figure 2 Printed Circuit Board (Shown with Optional 8 Point Scanner)